## **INSTRUCTIE** OPTITHERM+ INSTELLEN ALS AAN/UIT THERMOSTAAT

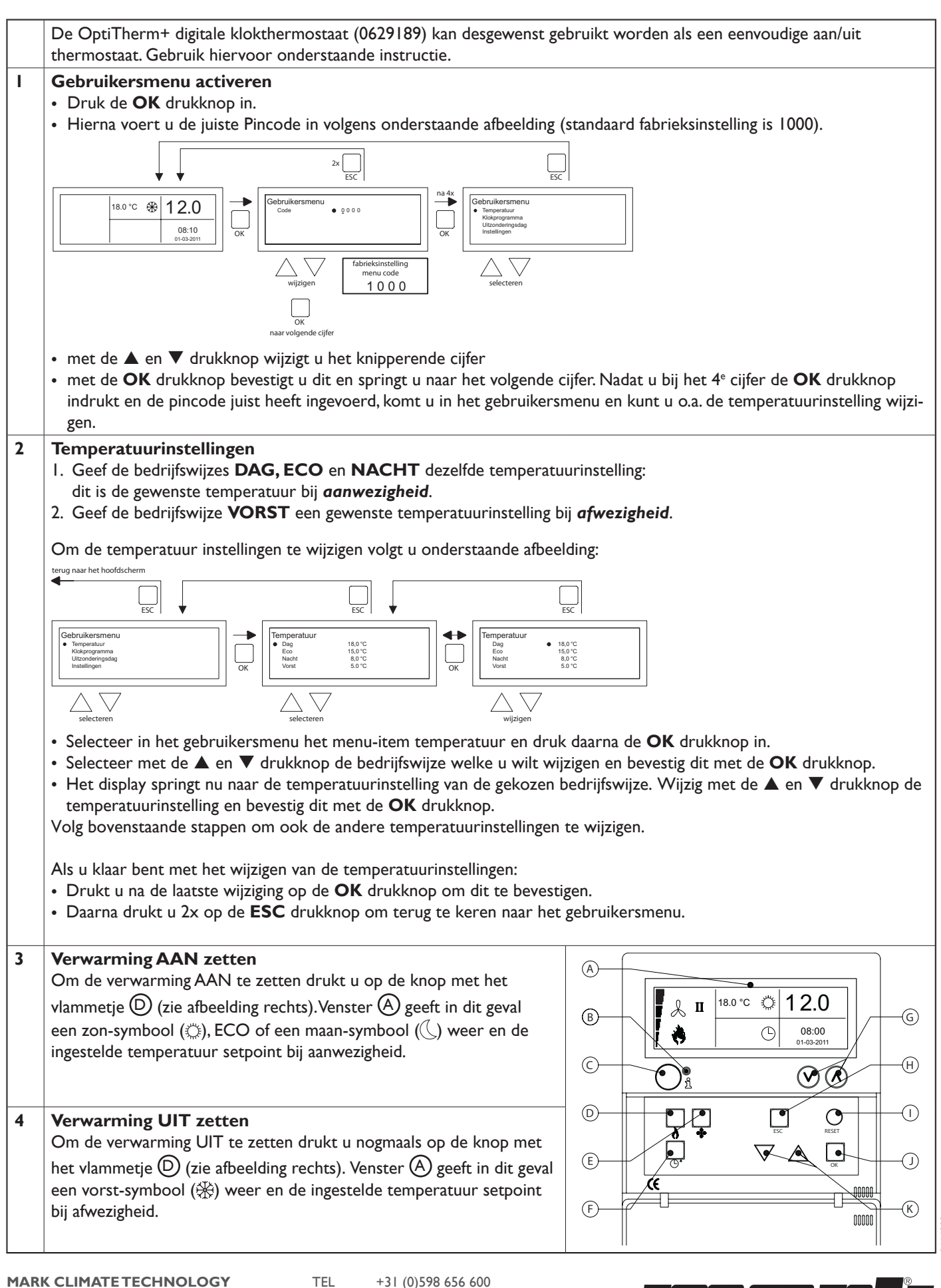

MARK CLIMATE TECHNOLOGY BENEDEN VERLAAT 87-89 9645BM VEENDAM TEL +31 (0)598 65 EMAIL info@mark.nl WEB www.mark.nl

## **INSTRUCTION** SET OPTITHERM+ AS ON / OFF THERMOSTAT

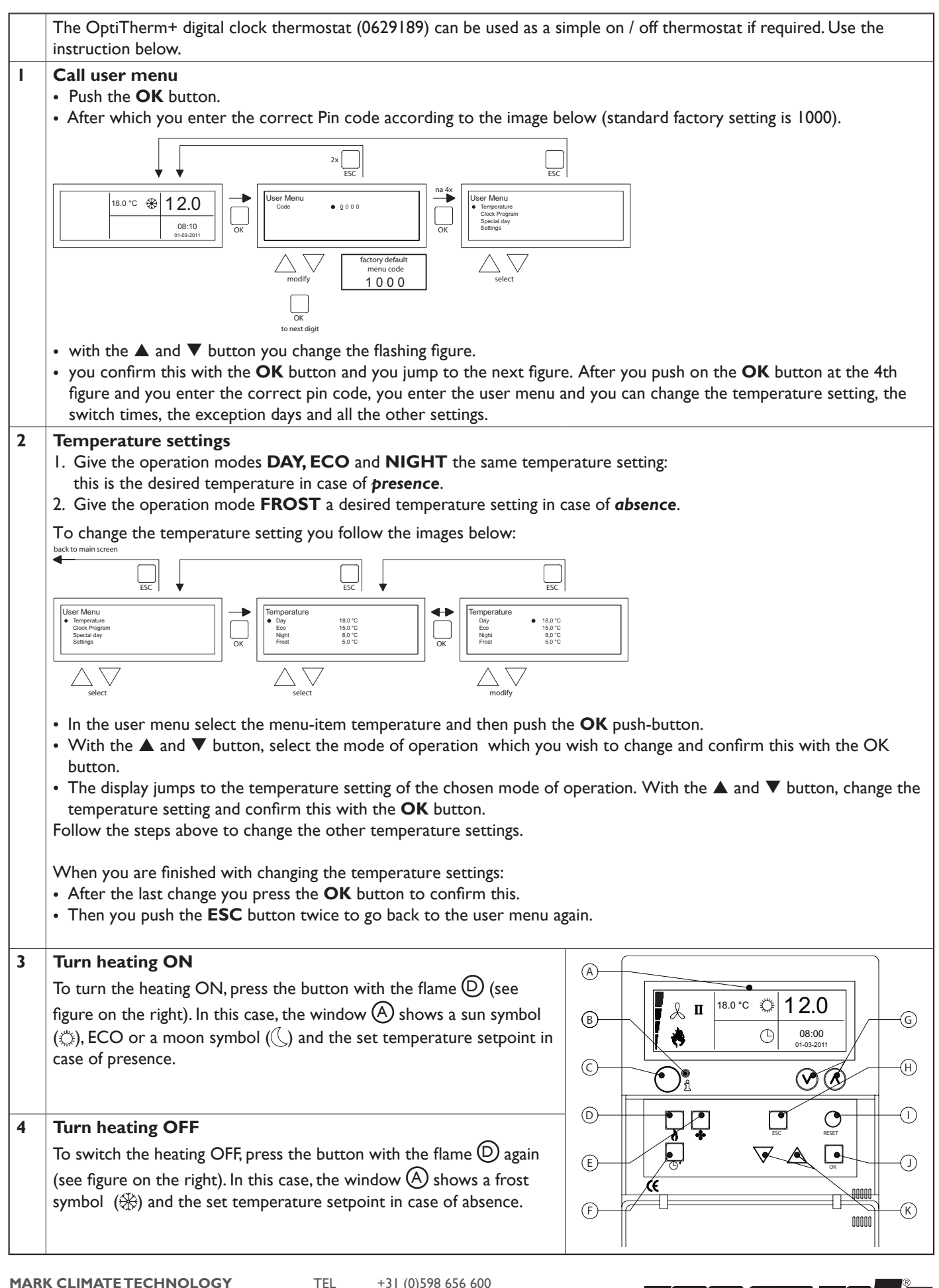

MARK CLIMATE TECHNOLOGY BENEDEN VERLAAT 87-89 9645BM VEENDAM TEL +31 (0)598 65 EMAIL info@mark.nl WEB www.mark.nl

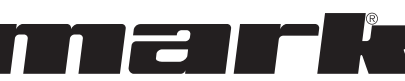